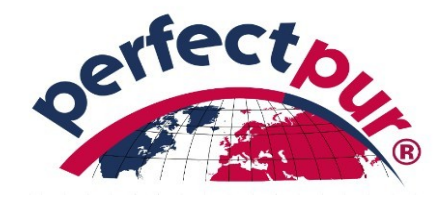

## Anleitung zur Registrierung für Amway-Geschäftspartner im perfectpur-Shop

Diese Anleitung gilt ausschließlich für die Registrierung von Amway-Geschäftspartnern im **perfectpur**-Shop.

## Schritt 1:

Markieren und Kopieren Sie folgenden Link in die Browserzeile:

www.perfectpur.de/account?amway\_id=IhreAmwayID

In der Browserzeile bitte Ihre Amway-ID nach dem = Zeichen eingeben und bestätigen (Return-Taste drücken)

| File Edit View             | History Bookmarks Tools Help                                                         |                                               |          |              |                | - □ ×<br>~ |  |  |
|----------------------------|--------------------------------------------------------------------------------------|-----------------------------------------------|----------|--------------|----------------|------------|--|--|
| $\leftarrow \rightarrow C$ | Q https://www.perfectpur.e                                                           | le/account?amway_id=123456789                 | Q Search | ♡ ⊻ III\ @ ≯ | ₽ —   100%   + | ⊡ © ⊥ ≡    |  |  |
|                            | Ihr perfectpur Team ist Montag bis Donnerstag                                        | ron 09:00 - 16:30 Uhr telefonisch erreichbar. |          |              |                |            |  |  |
|                            | C +49 6293 92 84 340 • 	☐ info@perfectpur.de                                         |                                               |          |              | ⑦ Service/Hilf |            |  |  |
|                            | orfecto                                                                              |                                               |          |              |                |            |  |  |
| <b>N</b> ?.                |                                                                                      | Suchbegriff                                   | Q        |              | • • •          |            |  |  |
|                            | A PRODUKTE SHOP                                                                      |                                               |          |              |                |            |  |  |
|                            |                                                                                      |                                               |          |              |                |            |  |  |
|                            | Direkt zur Anmeldung                                                                 |                                               |          |              |                |            |  |  |
|                            | Klicken Sie auf nachfolgenden Link, um direkt zur Anmeldeseite zu gelangen. Anmelden |                                               |          |              |                |            |  |  |
|                            |                                                                                      | um Vimeo Promo Video hier klicken             |          |              |                |            |  |  |

## Schritt 2:

Die Webseite wird aktualisiert und es erscheint folgende Seite.

| Elle Edit View Higtory Bookmarks Tools Help                                                                       |                           |                                    | - 🗆                              |
|----------------------------------------------------------------------------------------------------|---------------------------|------------------------------------|----------------------------------|
| ← → C @ O A ≈ https://www.perfectpur.de/account?                                                                  | ?amway_id=123456789 🏠     | Q Search C                         | ð 生 lin 🗿 🗡 —   100%   + 💷 🤠 🖄 : |
| Ihr perfectpur Team ist Montag bis Donnerstag von 09:00 - 16:30 Uhi<br>↓ +49 6293 92 84 340 ・ Sinfo@perfectpur.de | r telefonisch erreichbar. |                                    | € Service/Hilfe ~                |
| Suchbegriff.                                                                                                    |                           | Q.                                 | ♥ ◎ ⊕                            |
| A PRODUKTE SHOP                                                                                                   |                           |                                    |                                  |
| Login für Amway Partner und Kunden                                                                                | Ich bin Neukunde          |                                    |                                  |
|                                                                                                    | Ich bin*                  | ~                                  |                                  |
| Amway                                                                                                    | Anrede*                   | ~                                  |                                  |
| Partner Stores                                                                                                    | Titel                     |                                    |                                  |
| Einloggen mit Ihrer E-Mail-Adresse und Ihrem Passwort                                                             | 123456789 :: Ihre Amway   | -Beraternummer. Bitte kurz prüfen. |                                  |
| Ihre E-Mail-Adresse                                                                                               | Vorname*                  |                                    |                                  |
| Ihr Passwort                                                                                                    | Nachname*                 |                                    |                                  |
| Passwort vergessen?                                                                                               | Ihre E-Mail-Adresse*      |                                    |                                  |
| Anmelden >                                                                                                    | Ihr Passwort*             |                                    |                                  |

Bitte kontrollieren Sie die angegebene Amway-Geschäftspartnernummer und geben Sie die abgefragten Daten ein.

Nach Abschluss der Eingabe befinden Sie sich direkt im perfectpur-Shop und können bestellen.

## Hinweise:

Es ist nur eine einmalige Registrierung im perfectpur-Shop erforderlich.

Nach Dieser ist die Anmeldung mit der bei der Registrierung angegebenen E-Mail Adresse und dem Passwort möglich.

Die Zubuchung der PW/GV erfolgt auf die angegebene Amway-Geschäftspartnernummer. Deshalb wird auf die Korrektheit bei der Eingabe nochmals hingewiesen.

Diese Anleitung gilt nur für Amway-Geschäftspartner mit Partnernummern aus Deutschland, Österreich und der Schweiz.